# 湖南省事业单位工作人员培训 监督服务平台

# 个人网厅操作手册

时间: 2025 年 3 月 13 日

版本: v1.0

## 一、个人网厅访问

### 访问方式1:

通过访问: https://ggfw.rst.hunan.gov.cn/hrss-pw-ui-hunan/#/login 可直接访问个人网厅登录页面,如下图 1.1

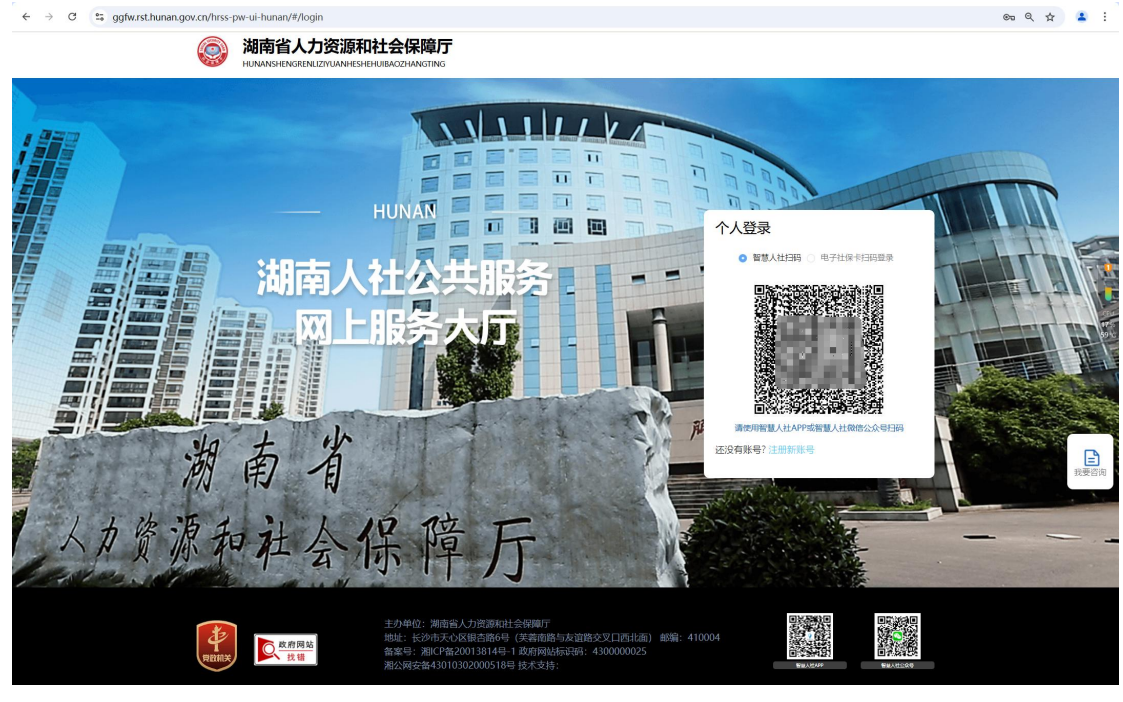

图 1.1

个人访问使用【智慧人社】小程序、app 扫码或电子社保卡扫码登录可直登录个人网厅,扫码成功后如下图 1.2

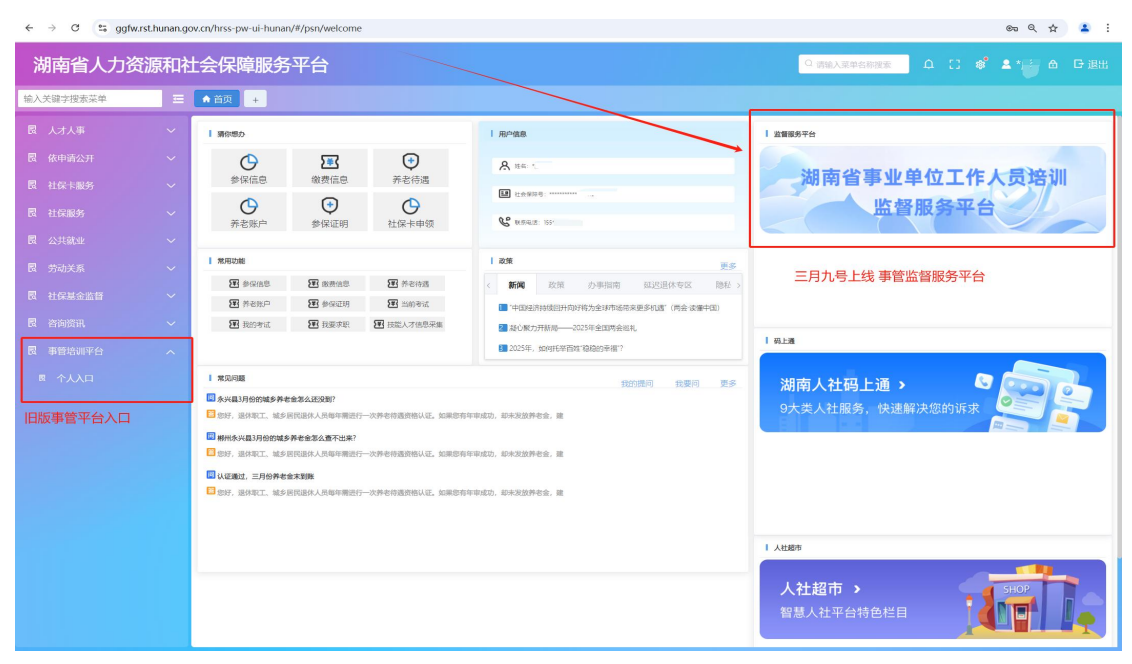

## 访问方式 2:

用户可通过搜索【湖南省人力资源和社会保障厅】官方网站,点击【个人网 厅】按钮,可直接进入到用户登录界面,用户通过【智慧人社】小程序、app或 者电子社保卡扫码登录,如下图 1.3

| 中国政府网 中4                              | 人民共和国人力资源和社会保障部             | 1 湖南省政府门户网站                                                                                                    |                      | 无障碍的                       | 刘沈   盛录   注   繁丽中文                                                                                              | 数9邮箱                                                                                                    |
|---------------------------------------|-----------------------------|----------------------------------------------------------------------------------------------------|----------------------|----------------------------|----------------------------------------------------------------------------------------------------|----------------------------------------------------------------------------------------------------|
|                                       |                             |                                                                                                    |                      |                            |                                                                                                    |                                                                                                    |
| (A) 240                               | <b>士少 1 十</b> 次             | たい西エロシーム                                                                                                    |                      |                            |                                                                                                    |                                                                                                    |
| Hai Par                               | 利日人ノリラ                      | 之凉和仁云                                                                                                    | 未 焊 厂                | - Incassion                | · · · · · · · · · · · · · · · · · · ·                                                                           | 前入关键词进行检索 检索                                                                                                    |
| 湖南省                                   | 、力资源和社会保障厅主办 RST            | HUNAN, GOV. CN ALL AND AND A                                                                                                    | <b>公司</b> 新聞的 (1915) | ACCESSION OF THE           | The second second second second second second second second second second second second second second second se | in the second second                                                                                                    |
|                                       |                             | No Lange States                                                                                                    | and the state        | Mar and                    | The second second second                                                                                        | Company of Company                                                                                                    |
|                                       |                             | and the second second sec |                      |                            |                                                                                                    |                                                                                                    |
| 网站首页                                  | 政务公开                        | 办事服务                                                                                                    | 互动交流                 | 专题专栏                       | 招聘招录                                                                                                    | 职称和职业资格                                                                                                    |
|                                       |                             |                                                                                                    |                      |                            |                                                                                                    |                                                                                                    |
|                                       |                             | a start start                                                                                                    |                      |                            |                                                                                                    |                                                                                                    |
|                                       |                             | 深入学习贯彻                                                                                                    | 习近平新日                | 讨代中国领                      | 特色社会主义                                                                                                    | 思想                                                                                                    |
|                                       | 8                           |                                                                                                    | · * 1.               |                            |                                                                                                    |                                                                                                    |
|                                       |                             | 为实现'                                                                                                    | 二创时                  | "美好蓝                       | 图而不懈奋斗                                                                                                    |                                                                                                    |
| A A A A A A A A A A A A A A A A A A A |                             |                                                                                                    |                      |                            |                                                                                                    |                                                                                                    |
|                                       |                             |                                                                                                    |                      |                            |                                                                                                    |                                                                                                    |
|                                       | 十四屆全国                       | 人士二次会社                                                                                                    | ッな古伊賞                | I JIFT                     | <b>垒左士                                    </b>                                                                  | · · · · · · · · · · · · · · · · · · ·                                                                                                    |
|                                       |                             |                                                                                                    | 入工工小川井               |                            | 카고고야며                                                                                                    | Y6 <i>13</i> 5                                                                                                    |
|                                       |                             | 十四庙室国人大会                                                                                                    | 三次营议任京闭幕 习近          | 平寺仕主席官就座                   |                                                                                                    |                                                                                                    |
|                                       |                             |                                                                                                    |                      |                            |                                                                                                    |                                                                                                    |
|                                       |                             | L To                                                                                                    |                      | 综合要闻                       | 通知公告 媒体聚焦 省                                                                                                    | 厅动态 市县动态 王纲                                                                                                    |
|                                       | Lunge K                     |                                                                                                    |                      | 类 成市 - 名                   | 全力"护薪"睡人心                                                                                                    | 03-07                                                                                                    |
|                                       |                             |                                                                                                    | 1                    | 长沙市:                       | "线下+云端"双颦驱动 打造。                                                                                                 | 春风送岗"就… 03-06                                                                                                    |
|                                       |                             |                                                                                                    |                      | - 郴州市: 署                   | 道用"三大法宝"巧解民众"事                                                                                                  | 秋" 02-26                                                                                                    |
|                                       | and shares                  |                                                                                                    |                      | • 勇"兼"结                    | 進权重任 共绘和谐画卷ーー长                                                                                                  | ↓积极探索兼… 02-25                                                                                                    |
|                                       |                             |                                                                                                    |                      | <ul> <li>株洲市: #</li> </ul> | 制造名城人才聚 春风送岗人气                                                                                                  | E 02-21                                                                                                    |
|                                       |                             |                                                                                                    | 202                  | <ul> <li>岳阳市: 3</li> </ul> | 采耕区外就让援藏,助力桑曰襄                                                                                                  | -<br>高校毕业生稳… 02-13                                                                                                    |
| - AC                                  |                             |                                                                                                    | Y HE MAN             | <ul> <li>怀化洪江市</li> </ul>  | 市: 家门口的"小驿站"老百姓                                                                                                 | 的"暖心站" 02-12                                                                                                    |
|                                       |                             |                                                                                                    |                      | • 郴州市: 到                   | 緊焦"三个精准",为城乡居俄                                                                                                  | 高质量发展注… 02-02                                                                                                    |
| ( Aller                               |                             |                                                                                                    | M. Ca                | • 湘潭市: 副                   | 高质量织密"家门口的就让服务                                                                                                  | <b>0</b> 1-13                                                                                                    |
|                                       |                             |                                                                                                    |                      | <ul> <li>低空经济</li> </ul>   | 热 "飞手"培训忙 需求导向式                                                                                                 | 培训省级重点… 01-10                                                                                                    |
| 3 L                                   |                             |                                                                                                    |                      | * 常德市武器                    | 凌区: 做优孵化平台 提供精准)                                                                                                | 展务促进退役··· 01-07                                                                                                    |
| 李永军在湘潭调研                              | 支能人才培养等工作                   |                                                                                                    | 1                    | <ul> <li>永州市: 相</li> </ul> | 当案管理"升级" 为民服务"                                                                                                  | ┼温" 12-26                                                                                                    |
|                                       |                             |                                                                                                    |                      |                            |                                                                                                    |                                                                                                    |
| (k+/m210/m                            | A 1 ######                  | 1222 政策法规                                                                                                    | 规划计划 财务信息            | (単次)                       | 省政府任免 人事信                                                                                                    | ė =                                                                                                    |
| 百 4 级 任 会 保 督                         | 平报电话:0731-3 网络举报入口          | 1 A A A A A A A A A A A A A A A A A A A                                                                                                    | AND 101 ADD 102      |                            |                                                                                                    | an de                                                                                                    |
|                                       |                             | 《湖南省事业单位                                                                                                    | [公开招聘人员办法》 解读        | 03-12                      | 湖南省人民政府任免工作人员                                                                                                   | (2025年2月17日) 02-1                                                                                                    |
| 信息公开指南                                | 信申公开制度                      | 中共湖南省委组织                                                                                                    | !部 湖南省人力资原和社会        | ☆保*** 03-12                | 湖南省人民政府任免工作人员                                                                                                   | (2025年2月8日) 02-0                                                                                                    |
|                                       | TERZA                       | 停工留薪期只发基                                                                                                    | 本工资吗?                | 03-12                      | 湖南省人民政府任免工作人员                                                                                                   | (2025年1月18日) 01-2                                                                                                    |
| 公开年度报告                                | 依申请公开 权力:                   | 清单 湖南这54个景点,                                                                                                    | 可以揣社保卡去春游了!          | 03-12                      | 湖南省人民政府任免工作人员                                                                                                   | (2025年1月13日) 01-1                                                                                                    |
| 责任清单                                  | 省政府任免 政府网                   | 站工作<br>试用期不用签合同                                                                                                    | 」、不用缴社保? ■职场新人       | 03-07                      | 湖南省人民政府任免工作人员                                                                                                   | (2024年12月31… 01-0                                                                                                    |
| DAILYEIT                              | 年度                          | <b>报表</b>                                                                                                    |                      |                            |                                                                                                    |                                                                                                    |
| 行政许可和行政处罚                             | <b>公</b> 示                  | 王多〉人力资源社会代                                                                                                    | <b>躲障经办服务大厅</b>      |                            | 事业单位招聘 公开                                                                                                    | 选调 王                                                                                                    |
| 湖南省人力资源和社会                            | ¥障厅关于公布2024年第三季·            | 10-25                                                                                                    |                      | $\Diamond$                 |                                                                                                    | 17-27-199-14 生                                                                                                    |
| 湖南省人力资源和社会                            | ¥障厅关于公布2024年第一季·            |                                                                                                    | 1.19                 |                            | 30円上向大子2025年第一次2<br>30万公司」等田島905年5月                                                                             | 井招聘公古 03-1                                                                                                    |
|                                       | a see see s                 | 个人网厅                                                                                                    | 单位网厅                 | 基层服务                       | 湖南省部山昌理向2025年高度                                                                                                 | (人) (二) (二) (二) (二) (二) (二) (二) (二) (二) (二                                                                                                    |
| 湖南省人力资源和社会                            | ¥障厅关于公布2024年第一季·            | V0-10                                                                                                    |                      |                            | A REPORT OF A REPORT OF A REPORT OF A REPORT OF A REPORT OF A REPORT OF A REPORT OF A REPORT OF A REPORT OF A R | and the second second se |
| 湖南省人力资源和社会<br>2023年度湖南省劳动保            | ¥障庁关于公布2024年第一季・<br>≹监察公开教据 | 03-28                                                                                                    | E                    |                            | 山土湖南省委省称 (湖南行政                                                                                                  | 学院)2025年小・・・ の2-0                                                                                                    |

图 1.3

#### 二、业务操作

如下图 1.4 为"湖南省事业单位工作人员培训监督服务平台",分别包含了 继续教育基地专区、优质培训机构专区、行政主管部门专区、投诉举报、课程需 求、学时登记、服务响应七个板块。学员可点击继续教育基地专区、优质培训机 构专区访问各个学习平台。

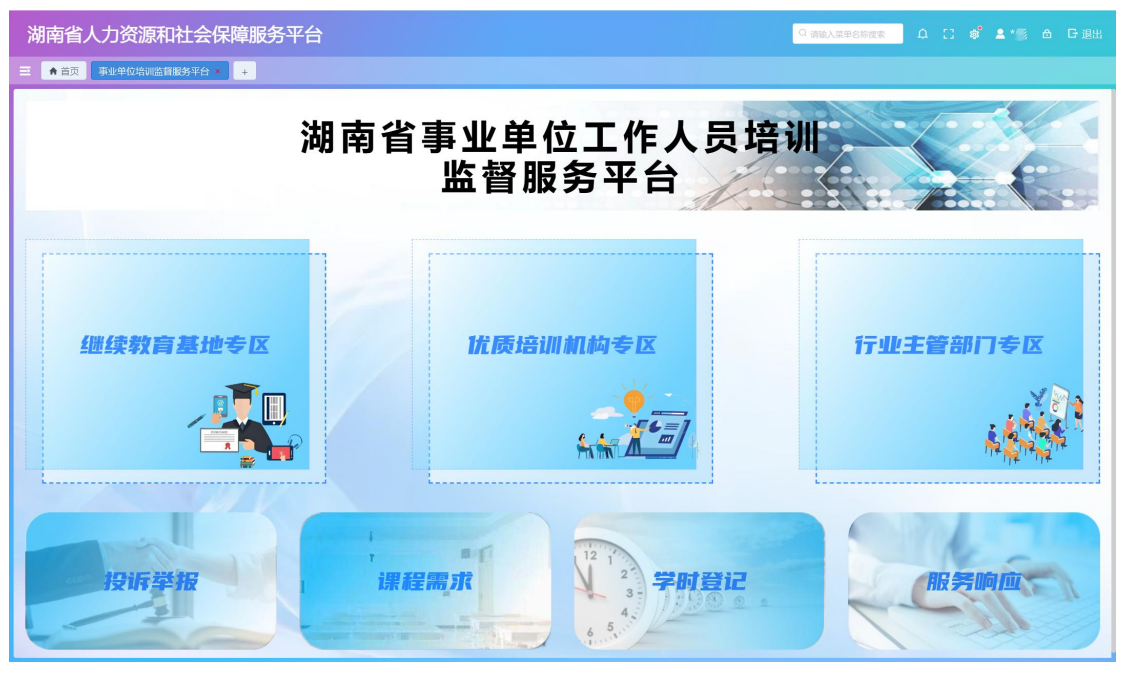

图 1.4

如下图 1.5 为继续教育基地专区学习平台入口

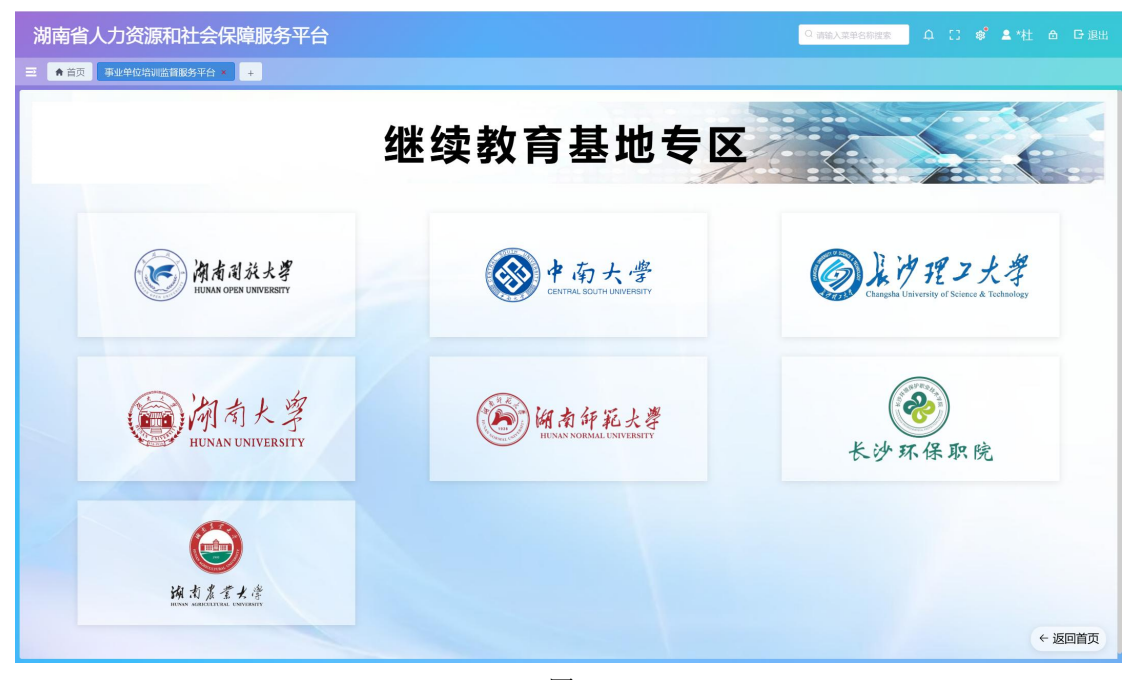

图 1.5

如下图 1.6 为优质培训机构专区学习平台入口

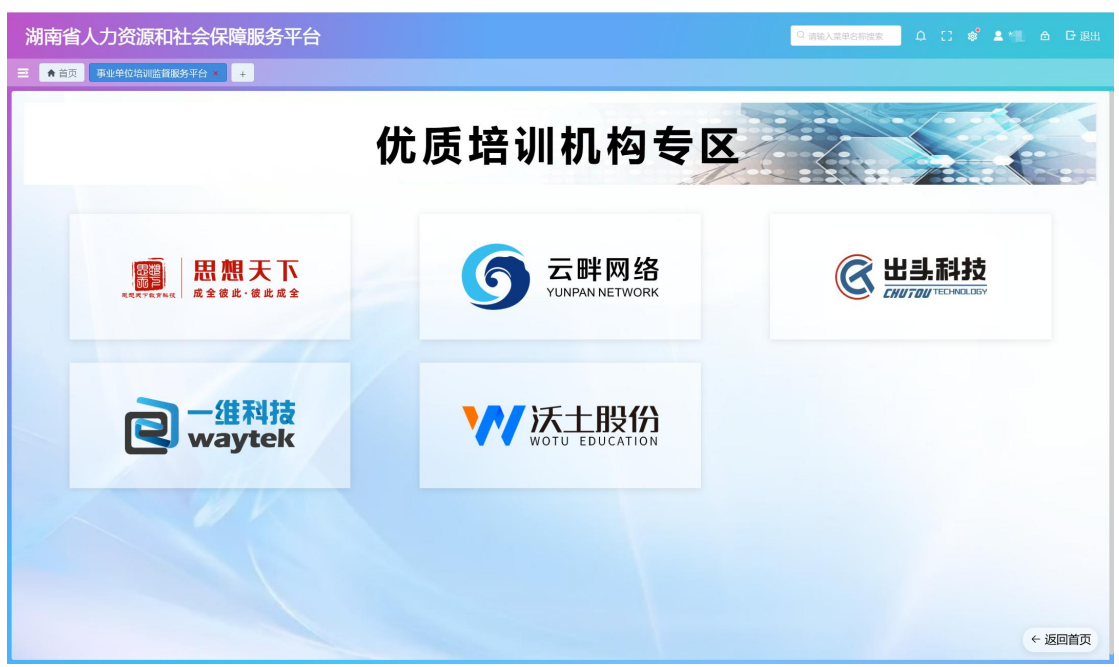

图 1.6

如下图 1.7 为行业主管部门专区访问入口

| 湖南省人力资源和社会保障服务平台        | о желяровика 🛆 🕄 🗳 🛔 🛆 🕞 інні |
|-------------------------|-------------------------------|
| 三 合首页 再业单位点: 监督服务平台 × + |                               |
| 行业主管部                   | 门专区                           |
| 事业单位工作人员 培训服务系统         | 子部教育培训<br>网络学院                |
| 人社部事业中心主办               | 湖南省委组织部主办                     |
| 卫生健康系统培训                | 教育科技系统培训                      |
| ③ 财会金融系统培训              | <b>药监药检系统培训</b><br>← 返回首页     |

图 1.7

#### 1、投诉举报

学员在学习过程中,如果发现学习平台存在业务、技术问题可在投诉举报栏目进行反馈,学员可选对应的学习平台、投诉类型、内容等进行提交。如图1.8

| 湖南省人力资源和社会保障服务平台        |                                              | Q 请输入菜单名称搜索 | 白 (3 📽 🛓 🎢 台 日退出               |
|-------------------------|----------------------------------------------|-------------|--------------------------------|
| 吾 ★ 首页 事业单位培训监督服务平台 × + |                                              |             |                                |
| 查询条件                    |                                              |             | < 20010                        |
| 平台 副語語                  | seas - V Seas                                |             | Q (20)                         |
| 直询结果                    |                                              |             |                                |
| 廖马 平台 ◇ 类型 ◇            | 秋奈 ○                                         | 是否已回复 \$    | 是否已超期 \$ 操作                    |
|                         |                                              |             |                                |
| 新加                      |                                              |             |                                |
| • 平台                    | 中地大学国家現然成素賞語地 0731-82654585 ジー * 英型 1934     | <b>√</b> ]  |                                |
| *所在单位                   |                                              |             |                                |
| * 投诉/举报内容               | 这是一条测试内容                                     |             |                                |
|                         |                                              | 8/200<br>A  |                                |
| - 是否提供联系方式              | · 电话号码 · · · · · · · · · · · · · · · · · · · |             |                                |
|                         | R                                            |             |                                |
|                         |                                              |             |                                |
|                         |                                              |             |                                |
|                         |                                              |             |                                |
|                         |                                              |             |                                |
| 本页0-0条, 共0条             |                                              |             | 110 <del>第</del> /页 > 與新至第 1 页 |

图 1.8

#### 2、课程需求

学员如果在各个学习平台未发现自己想要学习的课程、平台优化建议等;可 在课程反馈栏目进行反馈,选择对应的反馈内容、类型等,完善信息后提交即可。 如下图1.9

| 湖南省人力资源和社会保障服务平台                      |                      | Q 请输入菜单名称搜索 | [] 📽 🔺 🖹 🛆 🕞 退出    |
|---------------------------------------|----------------------|-------------|--------------------|
| ➡ 首页 事业单位培训监督服务平台 × +                 |                      |             |                    |
| 课程反馈记录                                |                      |             | REAL CHIME         |
| ▶号                                    | 潮経実施 - 潮経建設に応じ       | HORA : OU   | antia : anti-      |
|                                       |                      |             |                    |
|                                       |                      |             |                    |
| 我要反馈                                  |                      | ×           |                    |
| 反馈信息                                  |                      |             |                    |
| * 反微天型                                | 建設電台調整 * 课程行业分类 电力电气 | ~           |                    |
| ************************************* | 这是一条绑张反馈内容           |             |                    |
|                                       |                      |             |                    |
|                                       |                      |             |                    |
|                                       |                      | 10/2000     |                    |
|                                       |                      | *           |                    |
|                                       | QLAY MIT             |             |                    |
|                                       |                      |             |                    |
|                                       |                      |             |                    |
|                                       |                      |             |                    |
| 本页 0 - 0 美, 共 0 条                     |                      |             | 1 10条/页 > 姚转至第 1 页 |

图 1.9

# 学时登记(除省直单位及娄底地区外,其他地区暂未上线人事人才板块,学时登记功能暂未启用。请学员自行前往各学习平台打印培训证明。)

学员可点击学时登记栏目,查看自己的培训信息,可查询到学员在学习平台 的学时数据。如果学员是"线下"进行学习,可点击学时申报进行填报学员自己 的学时信息。请查看一下以下申报步骤:

步骤一:点击【学时申报】可查询学员自主填和学习平台推送的学时数据。

| 湖南          | 省人力资源和社会      | 全保障服务平台 |        |        | Q 请输入菜单名 | 藤健家 白 [] 参 💄 |            |
|-------------|---------------|---------|--------|--------|----------|--------------|------------|
| 三 會首        | 页 事业单位培训监督服务平 | ≙ × +   |        |        |          |              |            |
| <b>查询</b> 条 | 件             |         |        |        |          |              | ← 減回首次     |
|             | 年度 💷 法部中的     | Q 2000  |        |        |          |              |            |
| 查询结         | 果             |         |        |        |          | 字ei中服 历      | 史791 79f下载 |
| 序号          | 年度 ≑          | 申报学时 🗘  | 公共学时 ≑ | 专业学时 ≑ | 申报状态 \$  | 审核说明 ≎       | 操作         |
| 1           | 2024          | 40.0    | 10.0   | 30.0   | 未提交      |              | 2 @ 🗊 🗸    |
|             |               |         |        |        |          |              |            |
|             |               |         |        |        |          |              |            |
|             |               |         |        |        |          |              |            |
|             |               |         |        |        |          |              |            |
|             |               |         |        |        |          |              |            |
|             |               |         |        |        |          |              |            |
|             |               |         |        |        |          |              |            |
|             |               |         |        |        |          |              |            |
|             |               |         |        |        |          |              |            |
|             |               |         |        |        |          |              |            |
|             |               |         |        |        |          |              |            |
|             |               |         |        |        |          |              |            |
| 本页1-1条      | . 共1条         |         |        |        |          | 1 10祭/页      | ✓ 期終至第 1 页 |

**步骤二**:点击【查询】可查询到平台推送学时、自主申报学时;学员可点击【学时填报】填 报线下学时数据。

| 湖 | 南          | 省人    | 力资源和     | 社会保障服务室       | 阳台   |            |            |        |        | ۵ iii    | 約末单名称搜索  |           |            |
|---|------------|-------|----------|---------------|------|------------|------------|--------|--------|----------|----------|-----------|------------|
| ≡ | <b>≜</b> i | 首页 📑  | 和业单位培训监督 | 服务平台 × +      |      |            |            |        |        |          |          |           |            |
| - | 宇宙         | 8     |          |               |      |            |            |        |        |          |          |           |            |
|   | 查          | 询条件   |          |               |      |            |            |        |        |          |          |           |            |
|   |            | 培训类型  | WE218    |               | 數据來這 | i mar      |            | Q mm   |        |          |          |           |            |
|   | 查          | 询结果 已 | 选择0学时,公共 | 学时0学时,专业学时0学时 |      |            |            |        |        |          |          | 398145    | 15 STATION |
|   |            | 序号    | 年度:      | 培训项目 ≑        | 学时 🗘 | 培训开始时间 🗘   | 培训结束时间:    | 培训类型 ≑ | 培训方式 🗘 | 培训机构 ≎   | 老试老核情况 🗅 | 数据来源 ≎    | 操作         |
|   |            | 1     | 2025     | 学习习近平新时代      | 10.0 | 2025-01-01 | 2025-12-31 | 公需课程   | 网络线上   | 北京思想天下教育 |          | 平台推送      | ۵          |
|   |            | 2     | 2025     | 专业技能          | 50.0 | 2025-02-16 | 2025-02-26 | 专业课程   | 线下实训   | 长沙市大同小学  |          | 自主申报      | 2 👁 🔟      |
|   |            | 3     | 2025     | 公需课程          | 10.0 | 2025-02-18 | 2025-02-20 | 公需课程   | 线下实训   | 长沙市大同小学  |          | 自主申报      | 2 💿 🛅      |
|   |            |       |          |               |      |            |            |        |        |          |          |           |            |
|   |            |       |          |               |      |            |            |        |        |          |          |           |            |
|   |            |       |          |               |      |            |            |        |        |          |          |           |            |
|   |            |       |          |               |      |            |            |        |        |          |          |           |            |
|   |            |       |          |               |      |            |            |        |        |          |          |           |            |
|   |            |       |          |               |      |            |            |        |        |          |          |           |            |
|   |            |       |          |               |      |            |            |        |        |          |          |           |            |
|   |            |       |          |               |      |            |            |        |        |          |          |           |            |
|   |            |       |          |               |      |            |            |        |        |          |          |           |            |
| * | 页1-        | 3条,共3 | <u>چ</u> |               |      |            |            |        |        |          |          | 1 10条/页 ~ | 肌转至第 1 页   |
|   |            |       |          |               |      |            |            | um.    |        |          |          |           |            |
|   |            |       |          |               |      |            |            | 73/1   |        |          |          |           |            |

#### 步骤三:点击【学时填报】可填写学员学时信息,填写完成保存即可。

| 湖南省人力资源和社会保障服务平台                                              | 요 🖸 📽 💄 *杜 🛆 단退出 |
|---------------------------------------------------------------|------------------|
| 三 金首页 事业单位培训监督服务平台 × +                                        |                  |
|                                                               |                  |
|                                                               |                  |
| Marting and San San San San San San San San San San           |                  |
| 查询结果已选择0学时。公共学时0学时,专业学时0学时                                    | Aninya maaani    |
| ○ ### 年数: 特別第目: 学習: 特別行給約回: 特別指導例回: 特別表型: 特別有效: 特別利用: 考試を依頼及: | ★<br>数据来源        |
| 1 2025 学习3道学新时代。                                              | 平台推送 💿           |
| □ 2 2025 专业技能                                                 | 自主申报 💪 💿 🛅       |
| □ 3 2025 公照明程 *年度 2025 *指动时间起 2025-02-01 *培动时间止 2025-03-31    | 自主申报 🖉 💿 🛅       |
| *培训项目 电力工程学 *培训视频型 公编编程 > 培训机构 这是一个影式学习平台                     |                  |
| * 培训の方式 成下共同 > 考试考核例況 * 培训学校 90 个                             |                  |
| *审核人 9/三                                                      |                  |
| · · · · · · · · · · · · · · · · · · ·                         |                  |
|                                                               |                  |
|                                                               |                  |
|                                                               |                  |
|                                                               |                  |
|                                                               |                  |
| · 本页1 - 3 號, 其 3 號                                            | 1 10張/贞 和時至進 1 页 |
| 900                                                           |                  |

**步骤四**:学员填报完成后,勾选需要填报的学时信息,点击【提交学时】,系统会要求选择 填报年份,学员只能填报当前年度及上年度的学时信息。

| 7  | 腩          | 省人ナ    | 」资源和      | 社会保障服务         | 平台           |                                                                                                    |                                                 |        |        | Q. and   | 的人菜单名称搜索 |         |                 |
|----|------------|--------|-----------|----------------|--------------|----------------------------------------------------------------------------------------------------|-------------------------------------------------|--------|--------|----------|----------|---------|-----------------|
| ≡  | <b>A</b> 0 | 颜 🕸    | 业单位培训监督的  | 股务平台 × +       |              |                                                                                                    |                                                 |        |        |          |          |         |                 |
|    |            |        |           |                |              |                                                                                                    |                                                 |        |        |          |          |         |                 |
|    | 查i         | 询条件    |           |                |              |                                                                                                    |                                                 |        |        |          |          |         |                 |
|    |            | 培训类型   |           |                | 数据来调         |                                                                                                    |                                                 | の意識    |        |          |          |         |                 |
| I. | 査          | 询结果 已送 | 封军70学时,公共 | 快学时20学时,专业学时50 | )学时          |                                                                                                    |                                                 |        |        |          |          | 4813    | 152-25-29 25    |
|    |            | 序号     | 年度 🗘      | 培训项目 😂         | 学时 \$        | 培训开始时间 👙                                                                                                    | 培训结束时间 ‡                                        | 培训类型 😂 | 培训方式 😂 | 培训机构 0   | 老试老核情况:  | 数据来源 🗘  | 操作              |
|    |            | 1      | 2025      | 学习习近平新时代       | 10.0         | 2025-01-01                                                                                                    | 2025-12-31                                      | 公需课程   | 网络铁上   | 北京思想天下教育 |          | 平台推送    | ۵               |
|    |            | 2      | 2025      | 专业技能           | 50.0         | 2025-02-16                                                                                                    | 2025-02-26                                      | 专业课程   | 线下实训   | 长沙市大同小学  |          | 自主申报    | L 👁 🗊           |
|    |            | 3      |           | 2.080892       | *封申报<br>* 年度 | 2025         O            2020 年 - 20           2020         2021           2020         2021           2020         2021           2020         2021           2020         2021           2020         2021           2020         2021           2020         2021 | 229 年 > <sub>18</sub><br>2022 2023<br>2026 2027 | an     |        |          |          | 2108    | 2 = 0           |
| l  | 本页 1 -     | 3条,共3条 |           |                |              |                                                                                                    |                                                 | 81×    |        |          |          | 10条/页 ~ | <b>跳转至跳 1</b> 页 |
|    |            |        |           |                |              |                                                                                                    |                                                 |        |        |          |          |         |                 |

**步骤五**:学员填报完成后点击【提交申报】,学员学时信息将会提交至学员所在单位进行审核。

| 湖南省人力资源   | 原和社 | t会保障服务平台        |        |        |        | Q 请输入菜单名称搜 | ▲ 〔] # ▲*杜 ▲ G 退出            |
|-----------|-----|-----------------|--------|--------|--------|------------|------------------------------|
| 输入关键字搜索菜单 | Ξ   | ★ 首页 事业单位培训监督服务 | 2台 × + |        |        |            |                              |
| 民 人才人事    |     | 查询条件            |        |        |        |            | <ul> <li>Separate</li> </ul> |
| 民 依申请公开   |     | 年度 (11:32/16年6) |        | Q 1000 |        |            |                              |
| 圜 社保卡服务   |     | 查询结果            |        |        |        |            | 学时相报 历史学时 学时下载               |
| 艮 社保服务    |     | 序号 年度 ≎         | 申报学时 ≎ | 公共学时 ≎ | 专业学时 ≎ | 申报状态 \$    | 审核说明 ≎ 操作                    |
| 民 公共就业    |     | 1 2024          | 40.0   | 10.0   | 30.0   | 未提交        | 2 @ 11 ~                     |
| 國 劳动关系    |     |                 |        |        |        |            |                              |
| 民 社保基金监督  |     |                 |        |        |        |            | 学时提交,学时信息                    |
| 民 咨询资讯    |     |                 |        |        |        |            | 将会提报至所任单位<br>进行审核            |
| 民 事管培训平台  |     |                 |        |        |        |            |                              |
|           |     |                 |        |        |        |            |                              |
|           |     |                 |        |        |        |            |                              |
|           |     |                 |        |        |        |            |                              |
|           |     |                 |        |        |        |            |                              |
|           |     |                 |        |        |        |            |                              |
|           |     |                 |        |        |        |            |                              |
|           |     |                 |        |        |        |            |                              |
|           |     |                 |        |        |        |            |                              |
|           |     | 本页1-1条, 共1条     |        |        |        |            | 1 10条/页 · 跳转至第 1 页           |

4、服务响应

学员点击服务响应,可查看公示的课程价格、政策法规、通知公告、最新咨询。如下图 1.12

| 湖南省人力资源和社会保障服务平台              |                      | Q 調識入菜单名茶灌案    | о II 📽 🔺 👘 🛆 G-1888 |  |  |  |  |  |  |  |
|-------------------------------|----------------------|----------------|---------------------|--|--|--|--|--|--|--|
| □ ● 首页 事业单位培训监督服务平台 × +       |                      |                |                     |  |  |  |  |  |  |  |
| ● <b>查询条件</b><br>标题 Ims入 来题 T | 96入                  | 0.699          |                     |  |  |  |  |  |  |  |
| 服务内容列表                        |                      |                |                     |  |  |  |  |  |  |  |
| 课程价格 政策法规 潮知公告 最新咨讯           |                      |                |                     |  |  |  |  |  |  |  |
|                               | 进驻培训监督服务平台培训机构专业科目价格 |                |                     |  |  |  |  |  |  |  |
| 继续款育基地专区                      | 价格                   | 优质培训机构专区       | 价格                  |  |  |  |  |  |  |  |
| 湖南开放大学                        | 3 元/课时               | 北京思想天下教育科技有限公司 | 3 元/课时              |  |  |  |  |  |  |  |
| 中南大学                          | 3 元/课时               | 湖南云畔网络科技有限公司   | 3 元/课时              |  |  |  |  |  |  |  |
| 长沙理工大学                        | 3 元/课时               | 湖南出头科技有限公司     | 3.2 元/课时            |  |  |  |  |  |  |  |
| 湖南大学                          | 3 元/课时               | 北京一维大成科技有限公司   | 2.95 元/课时           |  |  |  |  |  |  |  |
| 湖南师范大学                        | 3 元/课时               | 杭州沃土教育科技股份有限公司 | 2.5 元/课时            |  |  |  |  |  |  |  |
| 长沙环境保护职业技术学院                  | 3 元/课时               |                |                     |  |  |  |  |  |  |  |
| 湖南农业大学                        | 3 元/课时               |                |                     |  |  |  |  |  |  |  |
|                               |                      |                |                     |  |  |  |  |  |  |  |
|                               |                      |                |                     |  |  |  |  |  |  |  |
|                               |                      |                |                     |  |  |  |  |  |  |  |
|                               |                      |                |                     |  |  |  |  |  |  |  |

图 1.12